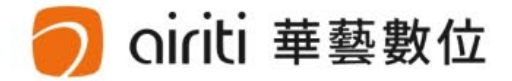

# 淡江大學 Tamkang University

### 109學年度第2學期博碩士論文上傳說明會

淡江大學圖書館 華藝數位股份有限公司

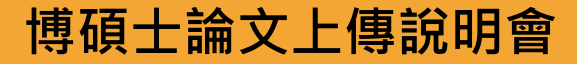

大綱

- 電子論文格式規範
- 電子論文檔案加工
  - 轉檔操作
  - 加入浮水印
  - 文件保全設定
- 論文系統提交流程
- 論文系統授權方式

#### 🔿 oiriti 華藝數位

# 電子論文格式規範

撰寫格式參考:淡江大學研究生碩博士論文撰寫格式要點

#### 電子檔及紙本裝訂順序・依次為

- **1**. 封面
- 2. 誌謝 (可有可無)
- 3. 中英文論文提要(需符合格式要求)
  - <u>淡江大學研究生中文論文提要</u>
     (表單編號 ATRX-Q03-001) M030 請勿刪除)
  - <u>淡江大學研究生英文論文提要</u>
     (表單編號 ATRX-Q03-001-FM031 請勿刪除)
- 4. 目錄 (含目錄、圖目錄、表目錄)
- 5. 正文 (內文各章節)

#### 6. 參考文獻

7. 附錄

#### 博碩士論文上傳說明會

ڔڵڶؖ

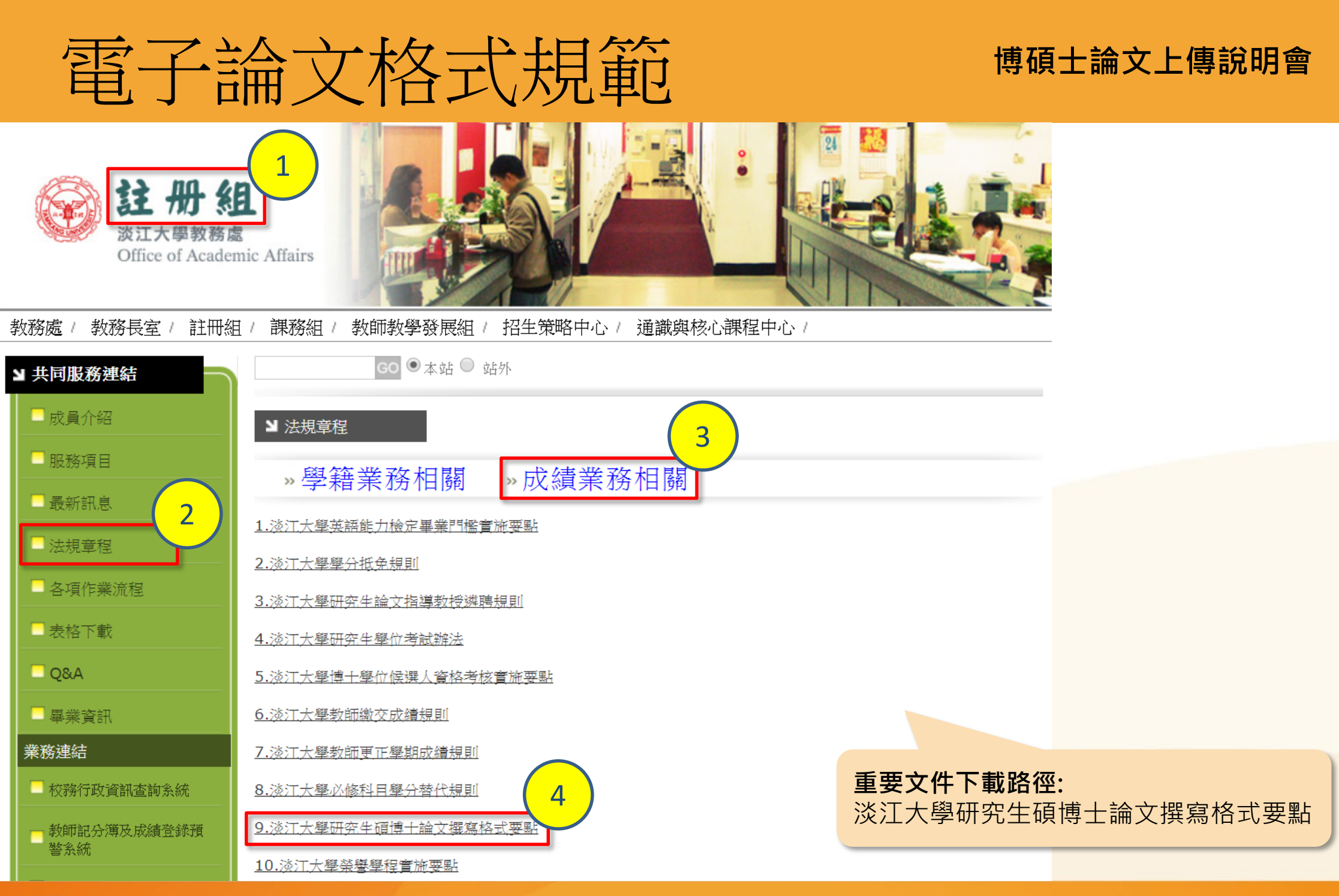

#### 🔵 airiti 華藝數位

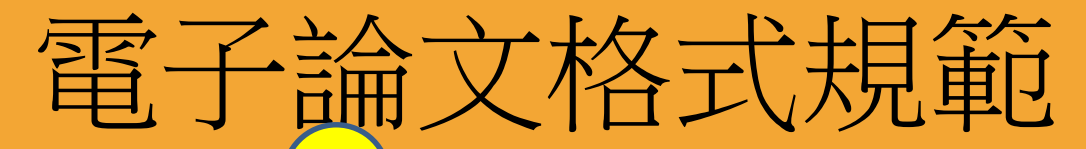

#### 博碩士論文上傳說明會

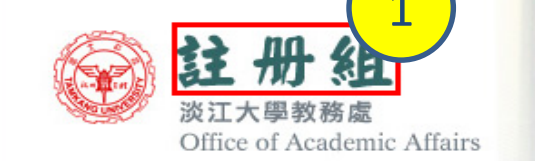

oiriti 華藝數位

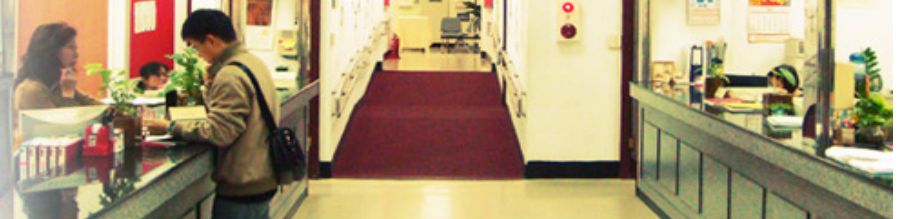

#### 教務長室 / 註冊組 / 課務組 / 招生組 / 印務組 / 通識與核心課程中心 /

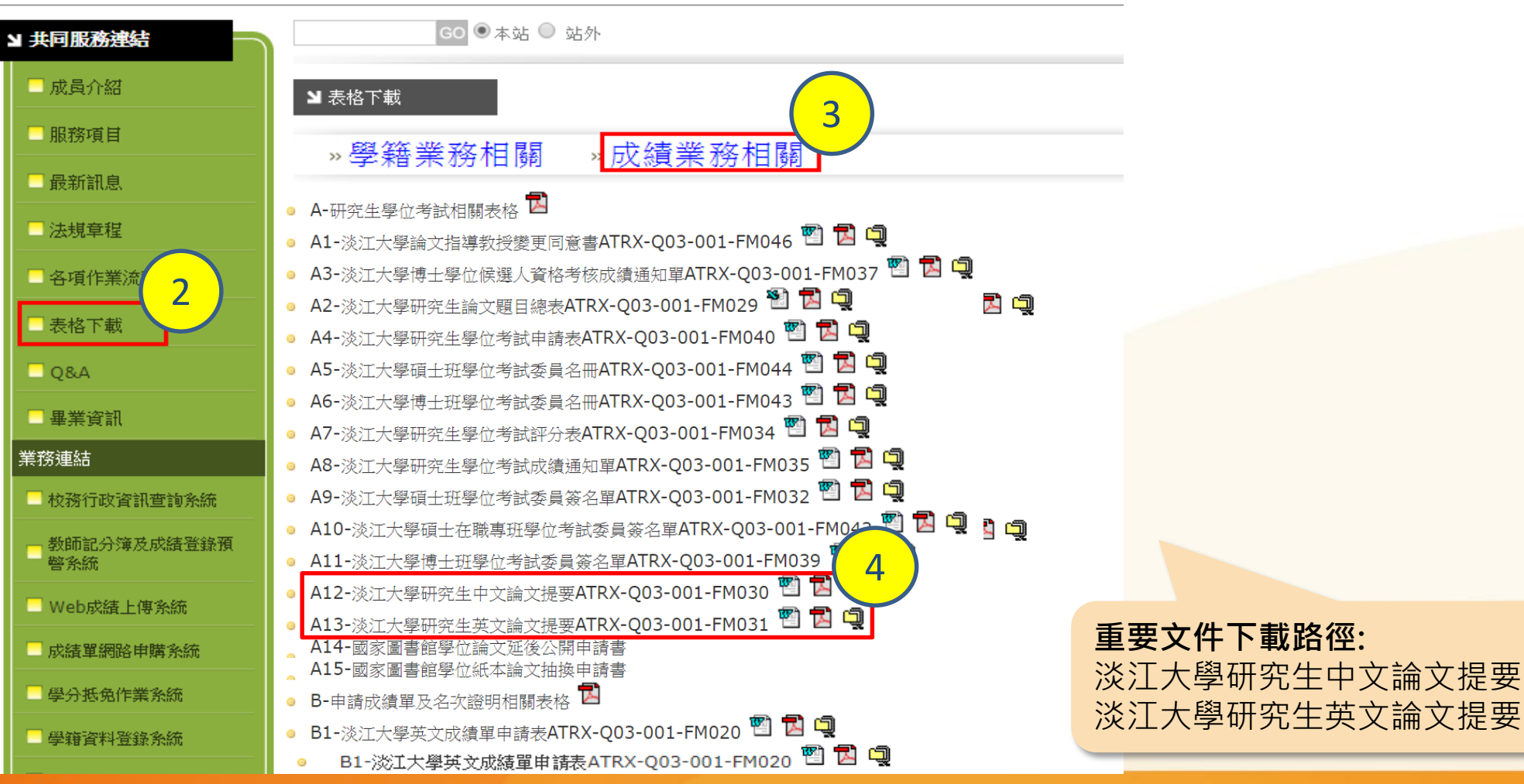

## \_\_\_\_

# 電子論文檔案加工

- 轉檔操作說明

- 加入浮水印

- 文件保全設定

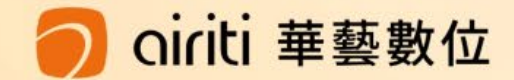

## 上傳論文電子檔操作說明

#### 重要提醒

- 系統只能上傳PDF檔案。
- 轉檔完成後,請務必檢查章節有無缺漏, 以及頁碼有無重複或錯誤之問題。

## • 完整PDF檔案:

 $\mathbb{W} \longrightarrow \overset{\mathcal{W}}{\underset{\mathsf{PDF}}{\longrightarrow}}$ 

華藝數位

含封面、中英文論文提要、目錄、正文、參考文獻等內容。 (請依學校論文格式規範撰寫)

w

• 轉檔:

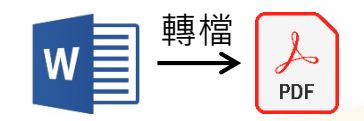

- 方法一:若是以一個文字檔案(如:doc.docx.odt等)撰寫者, 請確認章節頁碼無誤後,再轉成PDF檔案上傳。
- 方法二:若是分成多個文字檔案(如:doc.docx.odt等)撰寫者:
   2-1:可將文字檔個別轉成PDF檔案後,再組成完整PDF檔上傳;
   2-2:或將
   立字
   先併成一個完整文字檔
   事轉成PDF檔上傳。

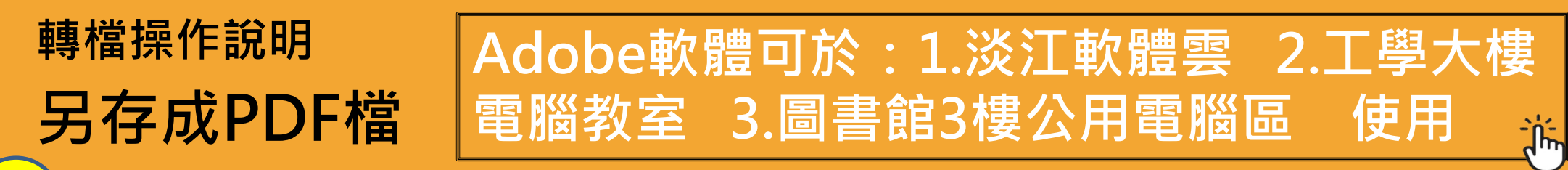

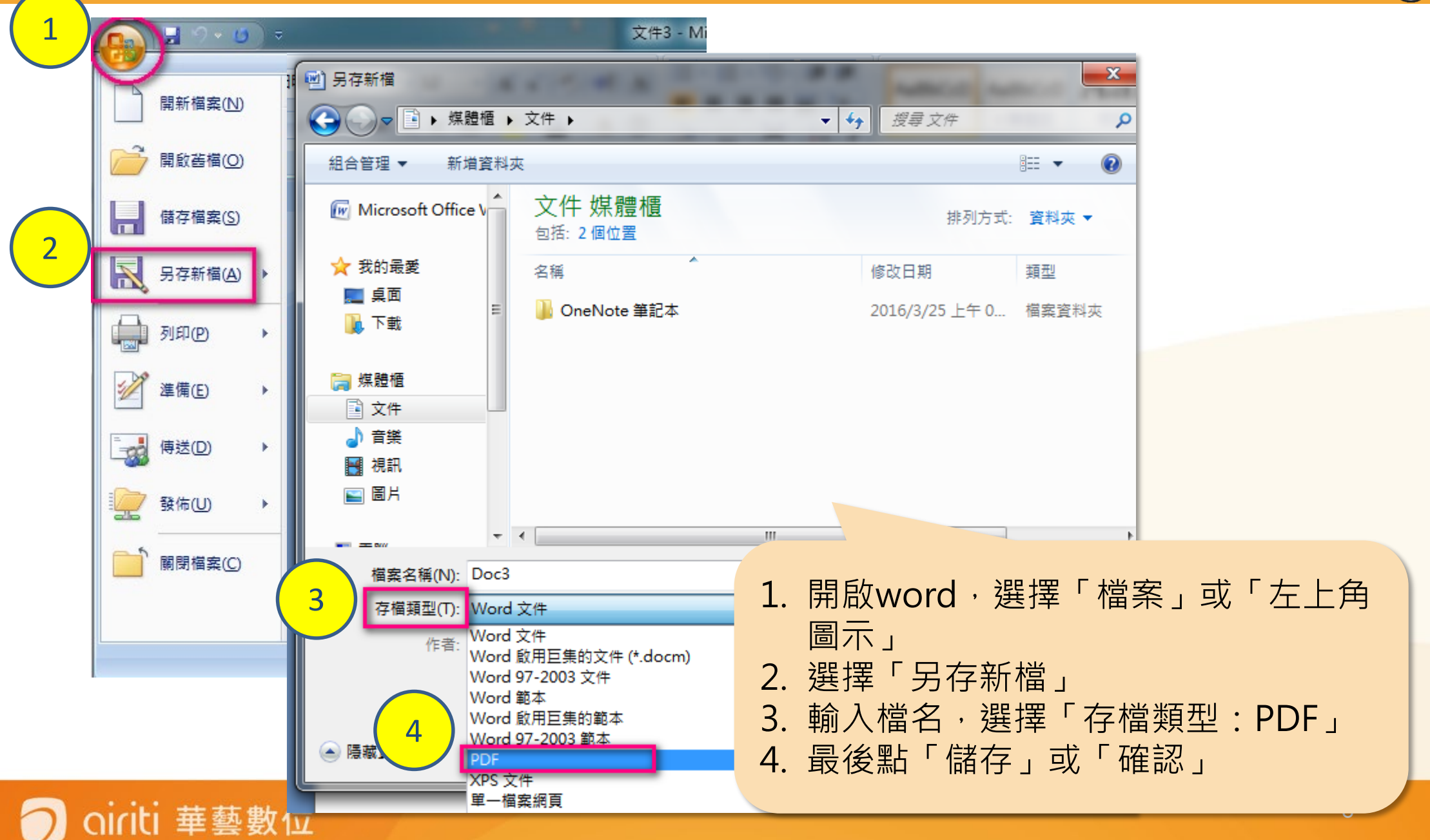

轉檔操作說明 合併數個PDF檔案 - - X Adobe Acrobat Pro 編即 檢視(V) 視窗(W) 說明(H) 檔案(F) 💫 開啟(O Ctrl+O 1 TB a 3 à 🔄 從檔案建立 PDF(F)... 눱 建立(R) Ctrl+N 共用 □ 〒 従 協 描 器 建 立 PDF(S) Þ Ctrl+S 💾 儲存(S) t+Ctrl+O ▶ 🖗 從網頁建立 PDF(W)... 另存新檔(A)... 陷 從剪貼簿建立 PDF(C) 2 使用 SendNow 線上服務共用檔案(D)... 😰 合併檔案為一個 PDF(M). 附加至電子郵件(L)... 1 批次建立多個檔案(U)... ☑ 動作精靈(W) \_ 🗆 🗙 ₽DF 表格(O)... 合併檔案 回復(V) ➡新増檔案... ▼ ◎ 單一 PDF ○ PDF 文件夾 🔁 PDF 文件夾(P).. 關閉(C) Ctrl+W 通過拖放來新增檔案,然後依照所要的順序排列檔案。 內容(E). Ctrl+D 名稱 頁面範圍 大小 修改日期 警告 / 錯誤 3 🔒 列印( 🖞 合併檔案 🔁 一、學位論文相關表單說明.pdf 所有頁面 79.49 KB 2010/4/26 ... 🌄 二、研究生畢業離校注意事項... 所有頁面 2010/4/26 ... 476.78 KB 1 C:\U Ъ新增檔案...・ = \ 0&A.pdf 所有頁面 2 C:\l 新增檔案. **K後依照所要的順序排列檔案** 3 C:\U 🖬 新增資料夾... 4 C:\U 頁面範圍 大小 🖓 重新使用檔案... 5 C:\U 励 新増開啟的檔案... 結束() 4 合上移 ⊸下移 🗋 選擇頁面 💥 移除 5 檔案大小: 說明 選項 合併檔案 oiriti 華藝數位

#### 9

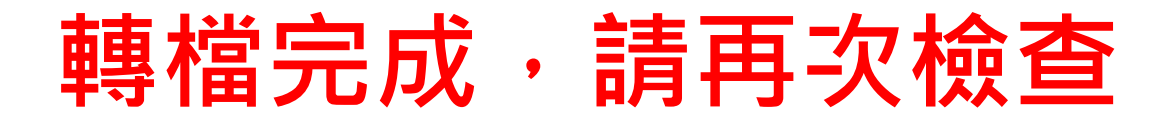

檔案是否能正常開啟?

▶ 整篇論文是否都已轉為PDF?

- 內文是否出現亂碼?
- 各章節起迄頁碼與目錄是否相同?

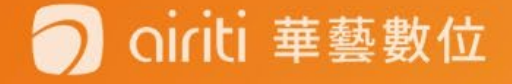

## 加入浮水印 下載浮水印

oiriti 華藝數位

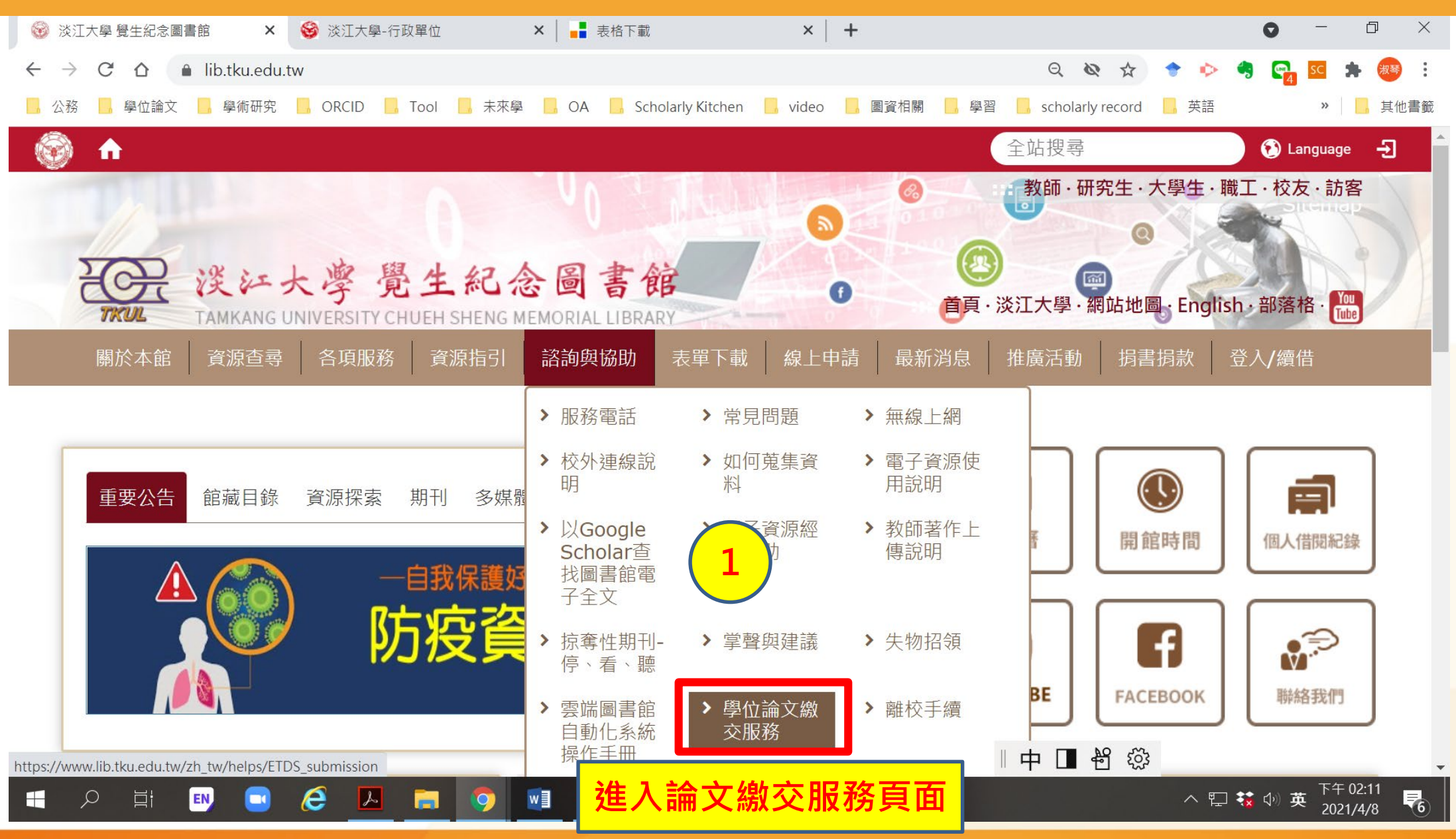

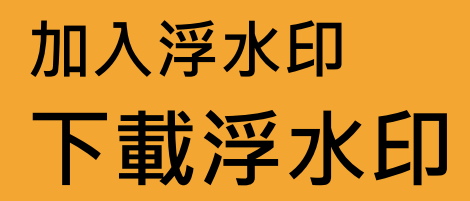

#### 01\_上傳提交審核

- 學位論文格式規範說明
  - 。上傳電子學位論文前請詳閱「淡江大學學位論文服務流程說明」及「論文繳交常見問題(Q&A)」

下載浮水印 WORD 🗤

N PC

ト載ジェア

- 論文撰寫請參考「淡江大學研究生碩博士論文撰寫格式要點」。
- 中文提要表單、英文提要表單
- 電子檔案格式問題請參閱「電子檔轉檔說明」
- 「電子學位論文」上傳說明會
  - 因應「嚴重特殊傳染性肺炎」疫情及便利研究生隨時隨地查看
     點閱觀看,若有需要可於影片下留言提問,圖書館會儘快回覆您。

  - ◎影片簡報下載:中文版♥ ·英文版♥ (English presentation)

#### 🔿 oiriti 華藝數位

)미

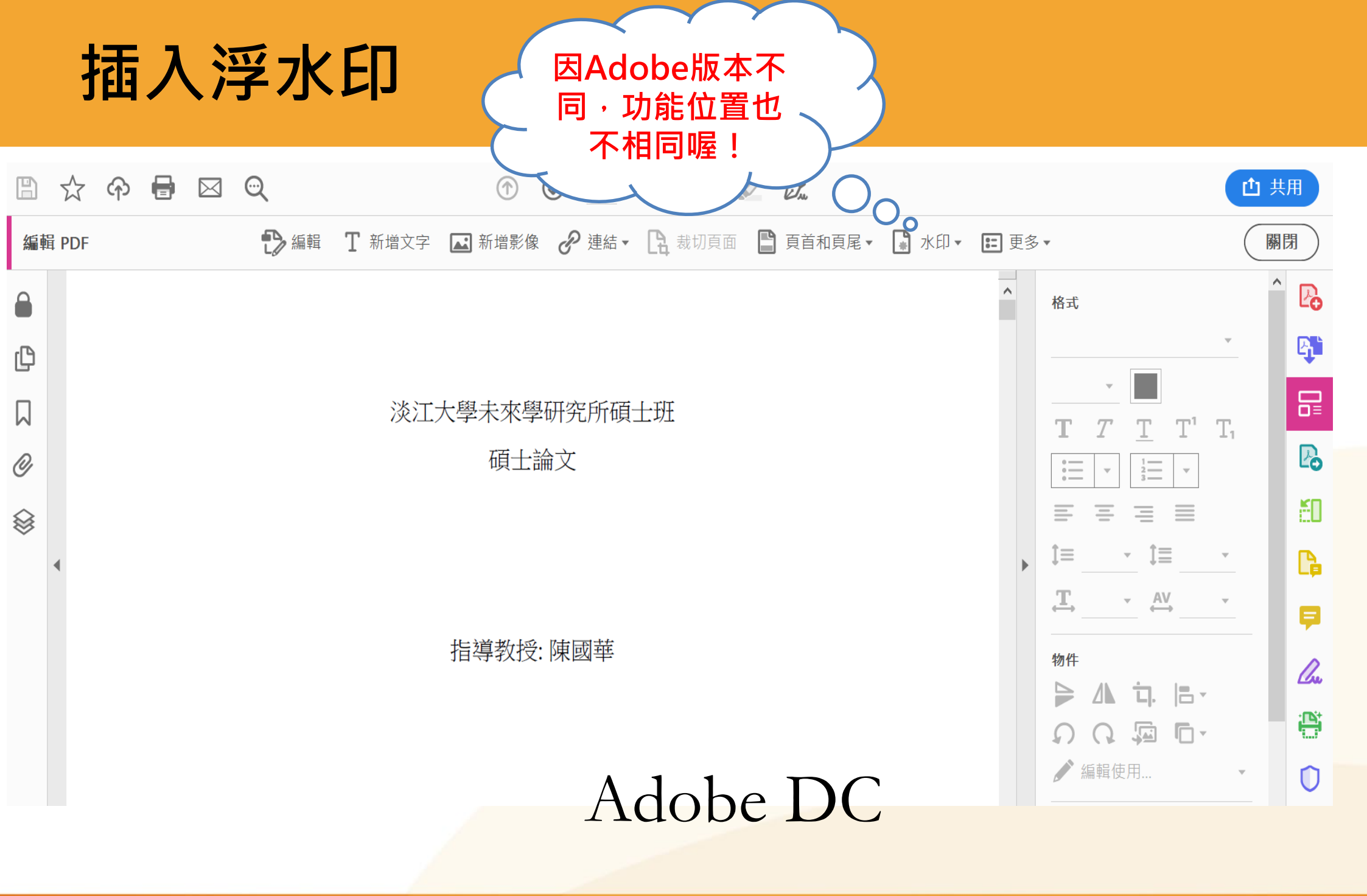

#### 🧿 oiriti 華藝數位

插入浮水印

## 舉例:

## Adobe Acrobat Pro版本

請將PDF檔開啟

niriti 華藝數位

- 工具→頁面→水印→新增水印
- 加入檔案(已下載的浮水印) →勾掉相對目標頁面的比例 →點選位置:看起來在頁面之下 →浮水印位置為置中 →頁面範圍選項 ( 選擇頁面從 並設定欲插入浮水印的頁碼範 肁

注意:由於Adobe各版本不同 扣的百徑大小約為6.5cm

nre?

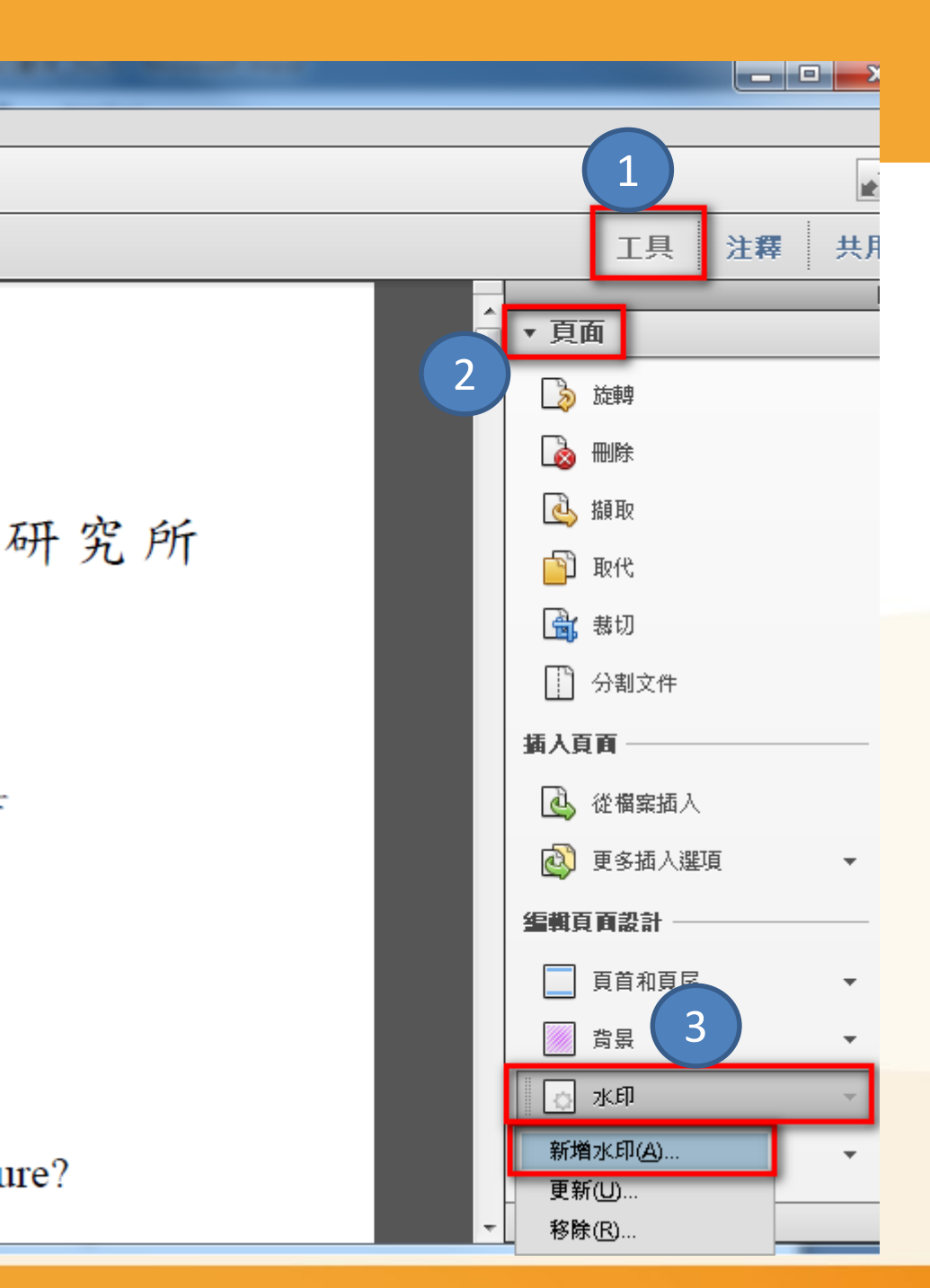

# 插入浮水印

| 新增水印                                    | (7)                                                                 |
|-----------------------------------------|---------------------------------------------------------------------|
| 儲存的設定(S): [自訂-未儲存] ▼ 刪除(D) 儲存設定(V)      | <u>頁面範圍選項(G)</u>                                                    |
|                                         | 預覽                                                                  |
| ◎ 文字(X)                                 | 預覽頁面(E) 1 🚽 / 10                                                    |
|                                         | 夏面範圍選項                                                              |
| 4 字型(N): Adobe Arabic ▼ 大小(S): ▼        | ○ 所有頁面(A)                                                           |
|                                         | <ul> <li>● 頁面從(P):</li> <li>2</li> <li>至(T):</li> <li>10</li> </ul> |
| 百碼(U): 1                                | 請從中文摘要開始插入浮水印                                                       |
|                                         | 確定 取消                                                               |
|                                         |                                                                     |
| 5 · · · · · · · · · · · · · · · · · · · |                                                                     |
| 不透明度(Y): □ 100% -                       | 19 3월 남겨 文 字 1<br>What Is Taiwan Literature?                        |
| □ 相對目標頁面的比例(K) 50%                      |                                                                     |
| 位置:       看起來在頁面之下(H)     看起來在頁面之上(P)   | 研究生:謝阿慈 撰                                                           |
| <u>外觀選項(P)</u><br>6                     |                                                                     |
| 位置                                      | 中華民國 105 年 6 月                                                      |
| 垂 直距離(V): 0 🚔 🖺 🔻 從(R) 中心 💌             |                                                                     |
| 水平距離(Z): 0 🚔 🖺 🔻 從(R) 中心 💌              |                                                                     |
| 說明(H)                                   | 確定(0)<br>                                                           |

Oiriti 華藝數位

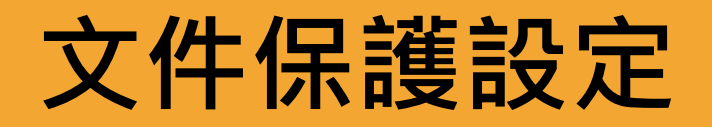

## 1.開啟PDF

- 2.工具→保護→更多選項→密碼加密
- 3.●加密所有文件內容→
  - V<u>限制編輯和列印文件</u>→
  - 變更權限密碼密碼(可自行輸入)→
  - 允許列印:高解析度→
  - 允許變更:<u>無</u>→

oiriti 華藝數位

Ⅴ 視力不佳者啟用螢幕閱讀程式裝置的文字協助工具

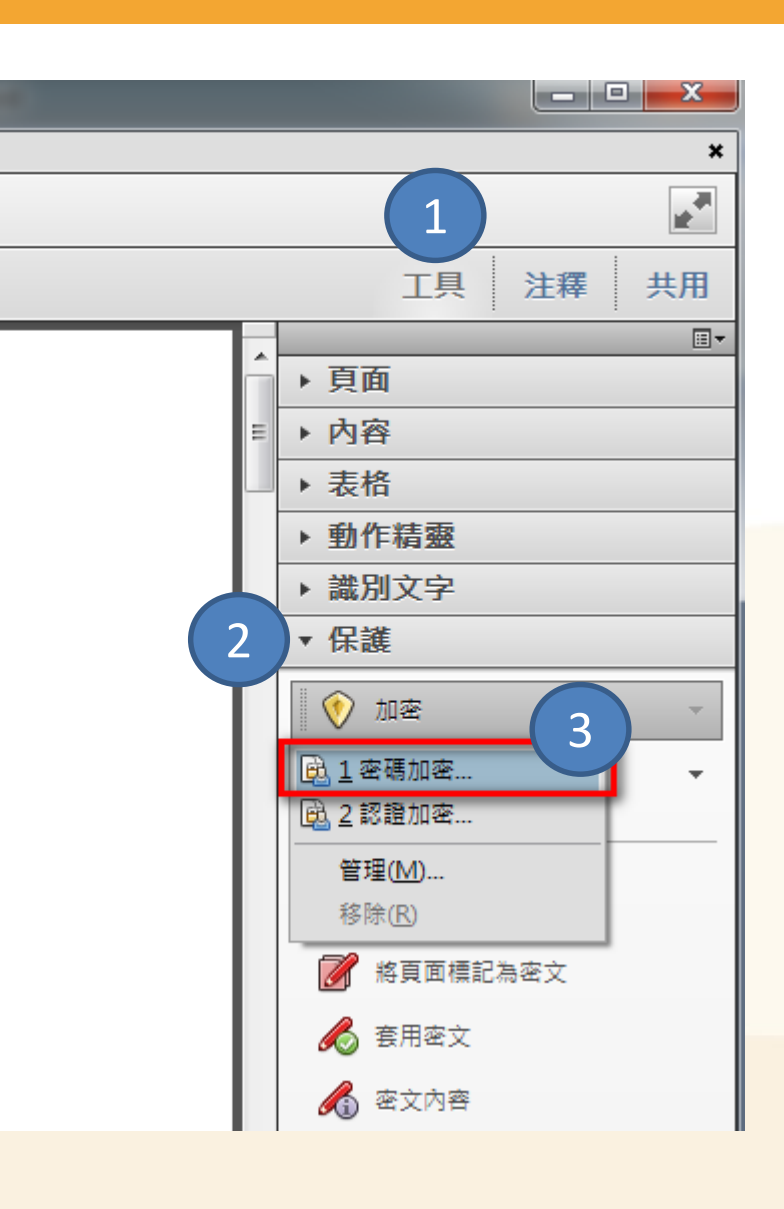

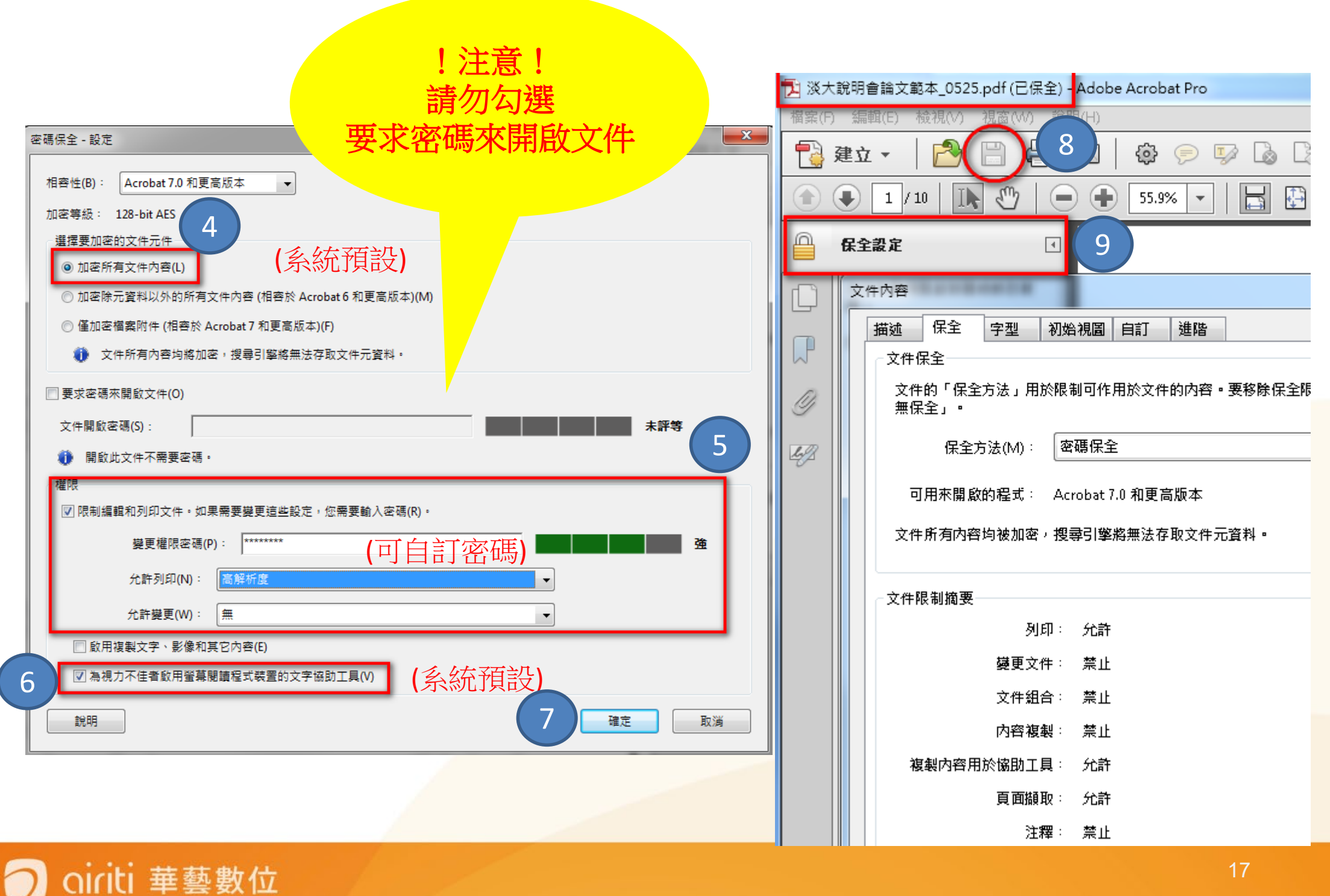

# 論文系統提交流程

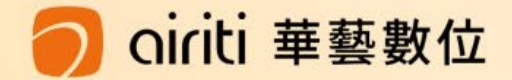

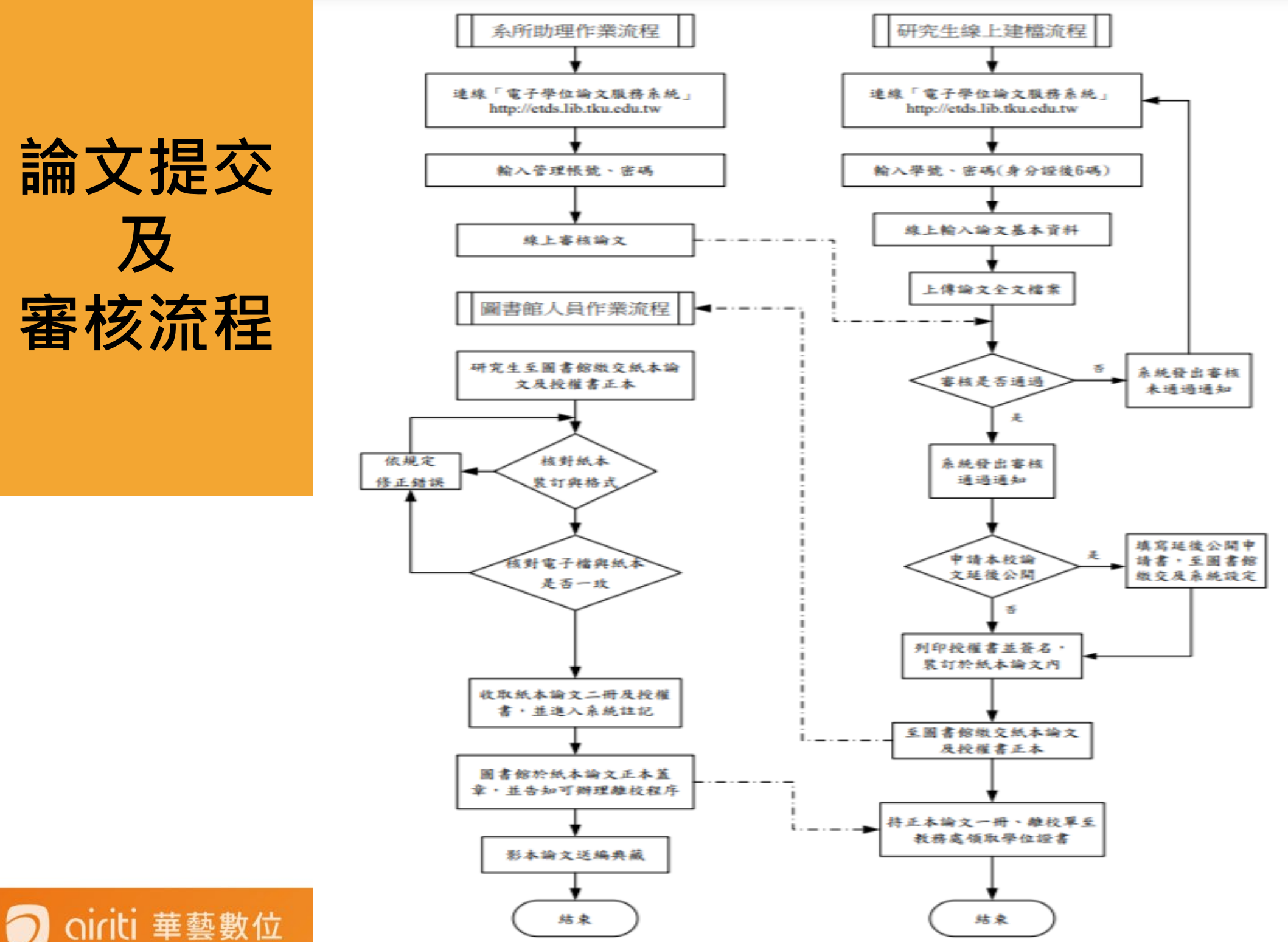

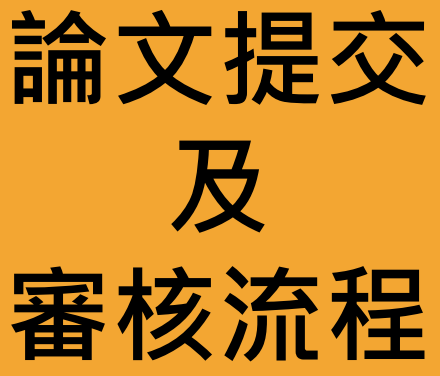

## 如何從圖書館首頁進入提交系統?

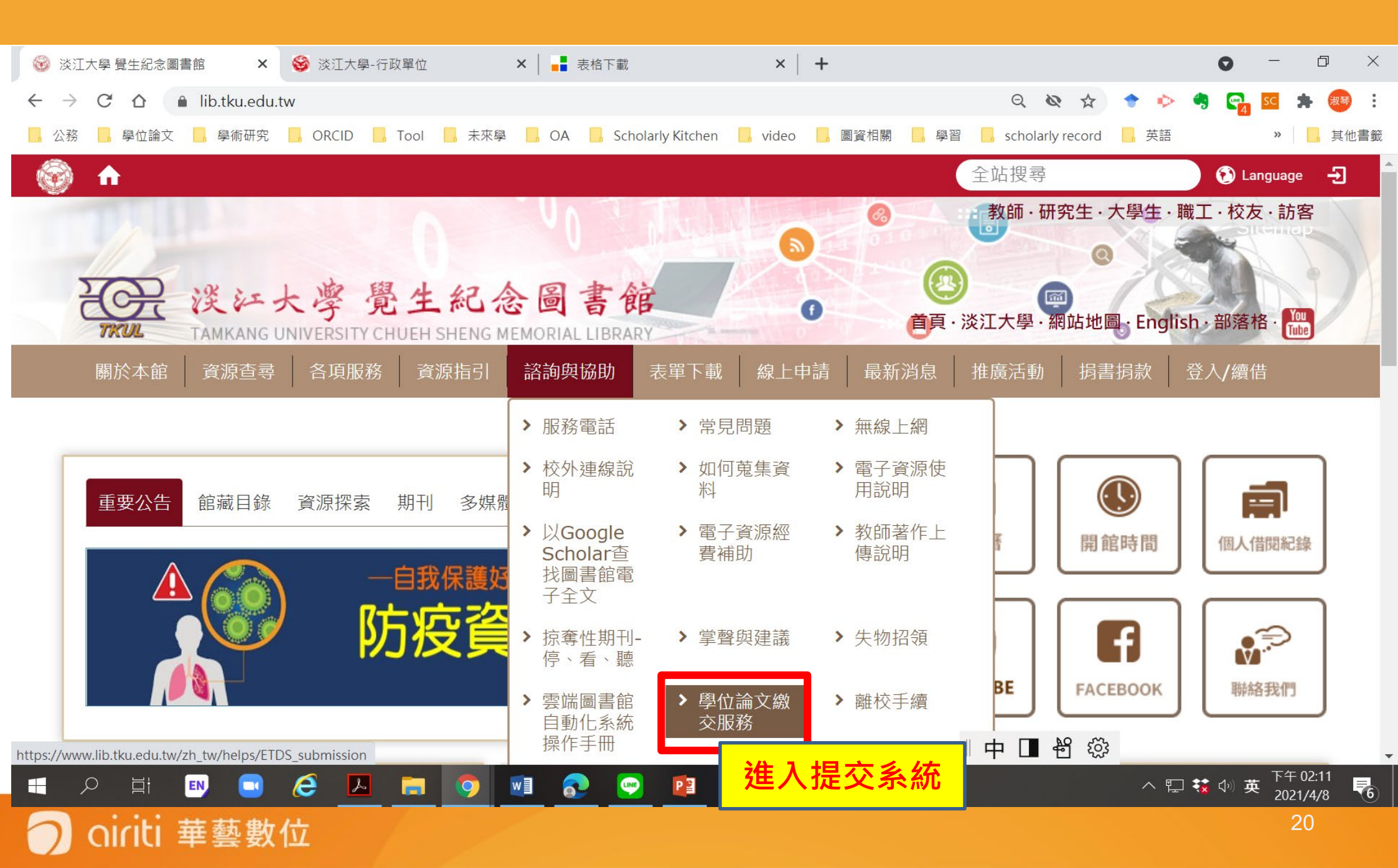

## 學位論文繳交服務>系所助理審核> 登入 淡江大學電子學位論文服務系統

首頁 / 諮詢與協助 / 學位論文繳交服務

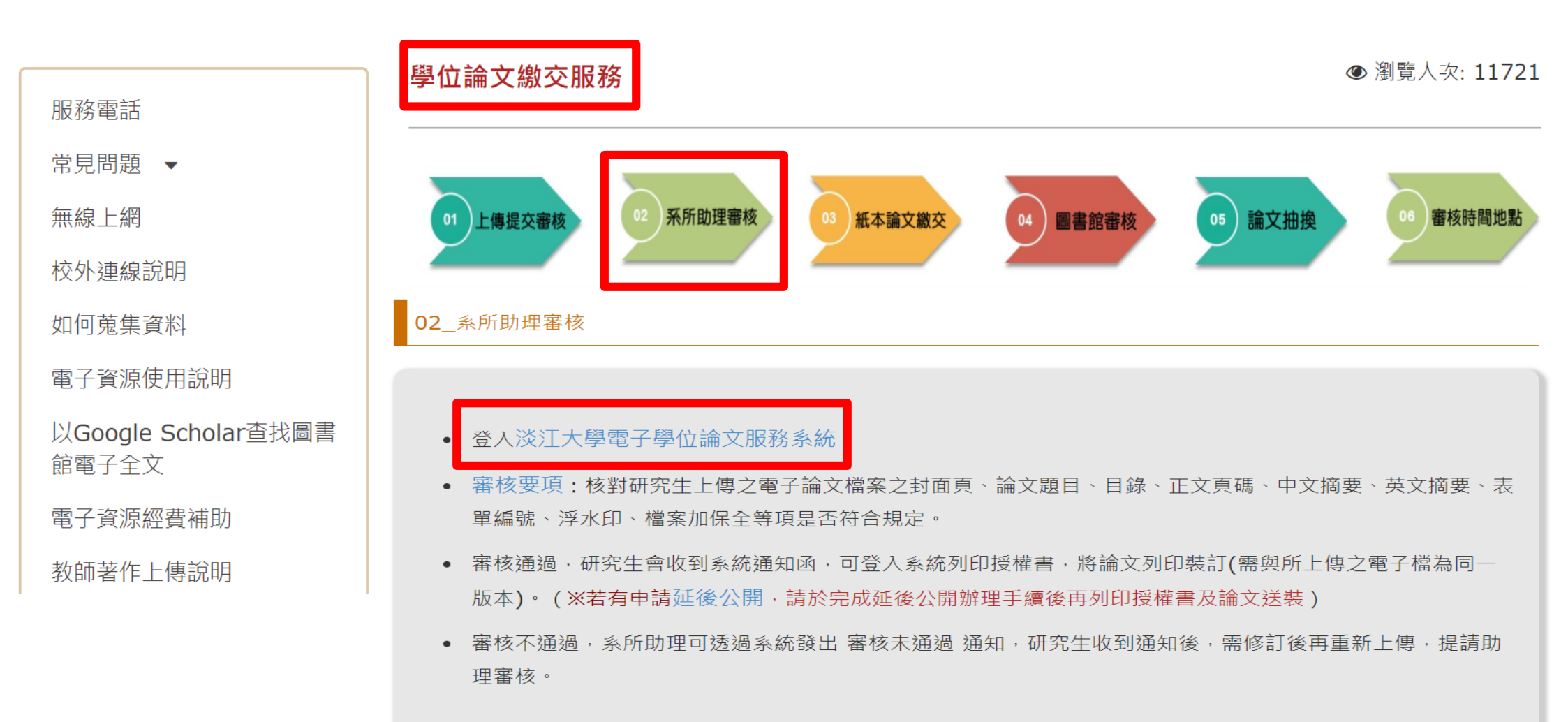

## 進入論文提交頁面

oiriti 華藝數位

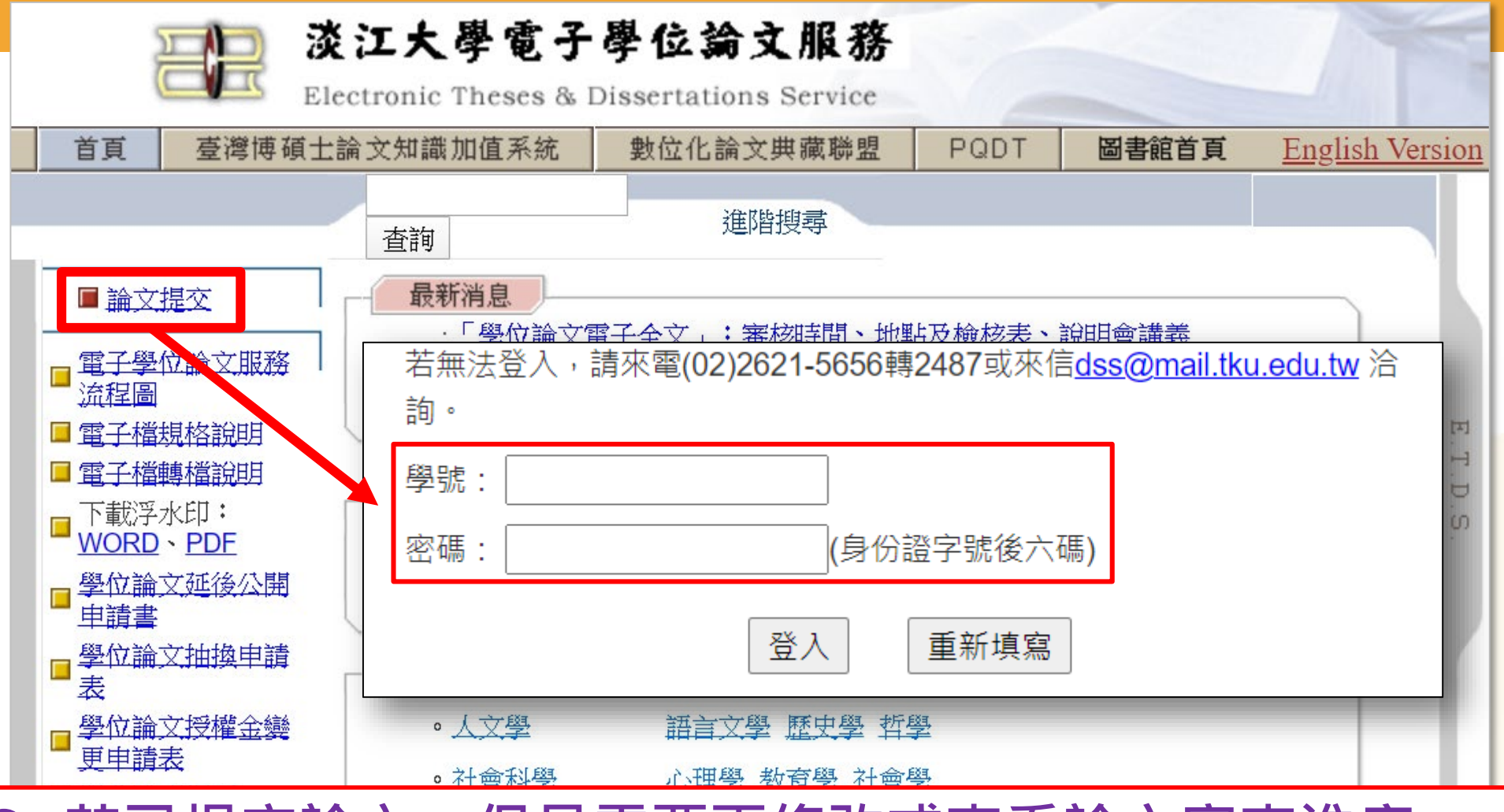

① 若已提交論文,但是需要再修改或查看論文審查進度
 ② 或是,論文通過後,需要補列印授權書
 → 皆可重新登入系統查看

# 填寫論文書目資料

▶ 輸入論文的書目資料: 標題、姓名、出版年、關鍵 字...等。(注意:標示藍色 的為非必填欄位,其餘皆必 填喔!)

▶請注意每個欄位的提醒文字,務必遵照且確實填寫。

您可先暫存,系統將保留 資料30天,記得返回系統 繼續論文提交作業,以免 資料被刪除!

建議輸入Gmail或學校的信箱

iriti 華藝數位

#### 非必備欄位:備用電子信箱、附註、第三語言論文名稱、第三語言闢鍵字、第三語言摘要,第二語言別, 其他皆為必備欄位。 暫存 条統識別號 U0002-0412201514165600 中文論文名稱 英文論文名稱 第三語言論文 名稱 淡江大學 校院名稱 學院名稱 研究所名稱 本學期畢業者・選 畢業學年度 學期 109學年度第2學期 出版年 研究生中文姓 出版年110年 名 研究生英文姓 (先輸入名,再輸入姓,如: Ming-Wen Li 李明文 ) 名 為了有效寄送論文審核通知書,請確認您輸入的E-Mail 是否正確,謝謝! 電子郵件信箱 ● E-mail不公開 ○ E-mail公開 **犕用電子信箱** 學號 Tkutest066 學位類別 ---- V 語言別 第二語言別 ~ (正文為雙語撰寫者請填寫) | ~ | 年 | -- ~ | 日

請輸入您的論文基本資料!

## 輸入口試委員名單

- ▶欄位有\*為必填欄位
- ▶系統預設為
  - 二位1試委員欄位 二位1試委員欄位 若有超過預設人數 請點選左下的 『增加指導教授輸入框』

| お「車                                                 |                             |                                   |
|-----------------------------------------------------|-----------------------------|-----------------------------------|
| 中文姓名 *                                              | 11                          |                                   |
| 英文姓名                                                |                             |                                   |
| 身分 *                                                | 指導教授 🖌 🖌                    |                                   |
| 電子郵件信箱                                              | 指導教授                        |                                   |
| 第2筆                                                 | ——                          |                                   |
| 中文姓名 *                                              |                             |                                   |
| 英文姓名                                                |                             |                                   |
| 身分 *                                                | 指導教授 🗸 🗸                    |                                   |
| 電子郵件信箱                                              |                             |                                   |
| 増加指導教授輸ス                                            | <ul><li>↓ # 為必填欄位</li></ul> |                                   |
| 請輸入口試委員資料<br>第1筆                                    |                             |                                   |
| 請輸入口試委員資料<br>第1筆<br>中文姓名 *                          | 11                          |                                   |
| 請輸入口試委員資料<br>第1筆<br>中文姓名 *<br>英文姓名                  |                             |                                   |
| 猜輸入口試委員資料<br>第1筆<br>中文姓名*<br>英文姓名<br>電子郵件信箱         |                             | <br>(先輸入名,再輸入姓,如: Ming-Wen Li 李明文 |
| 請輸入口試委員資料<br>第1筆<br>中文姓名 *<br>英文姓名<br>電子郵件信箱<br>第2筆 |                             | <br>(先輸入名,再輸入姓,如: Ming-Wen Li 李明文 |

| 第2筆    |                                |
|--------|--------------------------------|
| 中文姓名 * |                                |
| 英文姓名   | (先輸入名,再輸入性,如: Ming-Wen Li 李明文) |
| 電子郵件信箱 |                                |

下一步

増加口試委員輸入框

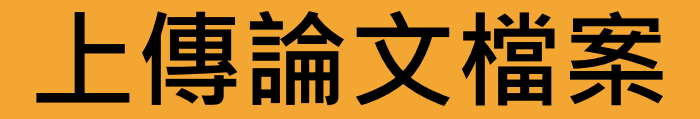

| 請先詳閱頁面中之注<br>意事項。                     | 上傳論文注意事項:                                                                                                    |
|---------------------------------------|----------------------------------------------------------------------------------------------------|
| 確認論文檔案為已加<br>入浮水印和保全設定                | <ol> <li>請以『整篇論文』為一個 檔上傳,並仔細校對各章節頁碼須與論文目次頁碼相符(紙本與電子檔需<br/>一致)。</li> </ol>                                                                                                    |
| 的PDF檔。                                | <ol> <li>2. 提交之電子論文應包含題名頁、摘要、目次(須包含頁碼)、正文及參考文獻。</li> <li>3. 須以PDF檔案格式上傳;上傳後,請再次檢核是否能順利開啟檔案、內容是否有亂碼出現,已上<br/>傳之檔案系統會自動更改檔名。</li> </ol>                                                                  |
| 點選「瀏覽」 夾帶檔<br>案,再點「上傳」,               | <ul> <li>4. 若您的論文格式是PostScript(.ps):<br/>可透過Acrobat Distiller提供的工具程式將PostScript(.ps) 轉成PDF檔並上傳。</li> <li>5. 若無法順利轉成PDF檔:<br/>請聯絡圖書館,電話 (02)2621-5656 轉 2487 或 來信 <u>dss@mail.tku.edu.tw</u></li> </ul> |
| 完成論又檔案上傳作<br>業。                       | 6. 若您尚未準備好 PDF 檔 請先 登出(系統將為您儲存之前您輸入的資料),待您備妥檔案可再次<br>登入系統上傳。<br><u>浮水印下載</u><br><u>電子檔案格式Q&amp;A</u>                                                                                                   |
| 免擔心取檔名的問題,<br>因系統會自動變更成<br>預設之編號規則名稱。 | <u>轉檔與上傳問題Q&amp;A</u> 1               2 <b>請上傳檔案</b> !               1               里擇檔案               上傳PDF檔案               上傳                                                                       |

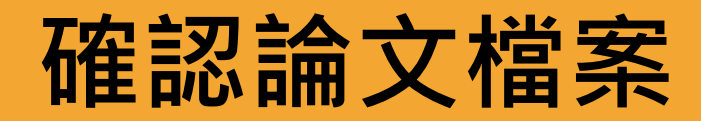

|       | 🍌 (輸入論文資料) — 設定口試委員名                                 |                                | 選擇是否授權 🍚 送出審核 |             |
|-------|------------------------------------------------------|--------------------------------|---------------|-------------|
|       | 上傳PDF檔案 已上傳成功! tku                                   | -101-Tkutest000-1.pdf          | 刪除            |             |
| 若您    | 若您已完成檔案上傳,請點選下一步。                                    |                                |               |             |
|       |                                                      |                                |               |             |
|       |                                                      |                                | 月刚火唯祕         | <b>临</b> 条的 |
|       |                                                      |                                |               |             |
| 您已成功上 | :傳檔案! 請點選下一步 選擇是                                     | 否授權!                           |               |             |
| 您已成功上 | :傳檔案! 請點選下一步 選擇是<br>檔案名稱                             | 否授權!<br>檔案大小 (bytes)           | 作業            |             |
| 您已成功上 | :傳檔案!請點選下一步 選擇是<br>檔案名稱<br>tku-101-Tkutest000-1.pdf  | 否授權!<br>檔案大小 (bytes)<br>333637 | 作業            |             |
| 您已成功上 | :傳檔案! 請點選下一步 選擇是<br>檔案名稱<br>tku-101-Tkutest000-1.pdf | 否授權!<br>檔案大小 (bytes)<br>333637 | 作業            |             |

## 🧿 oiriti 華藝數位

# 論文系統授權方式

## -系統論文授權流程

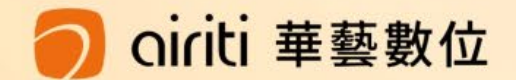

# 紙本於圖書館內公開時間

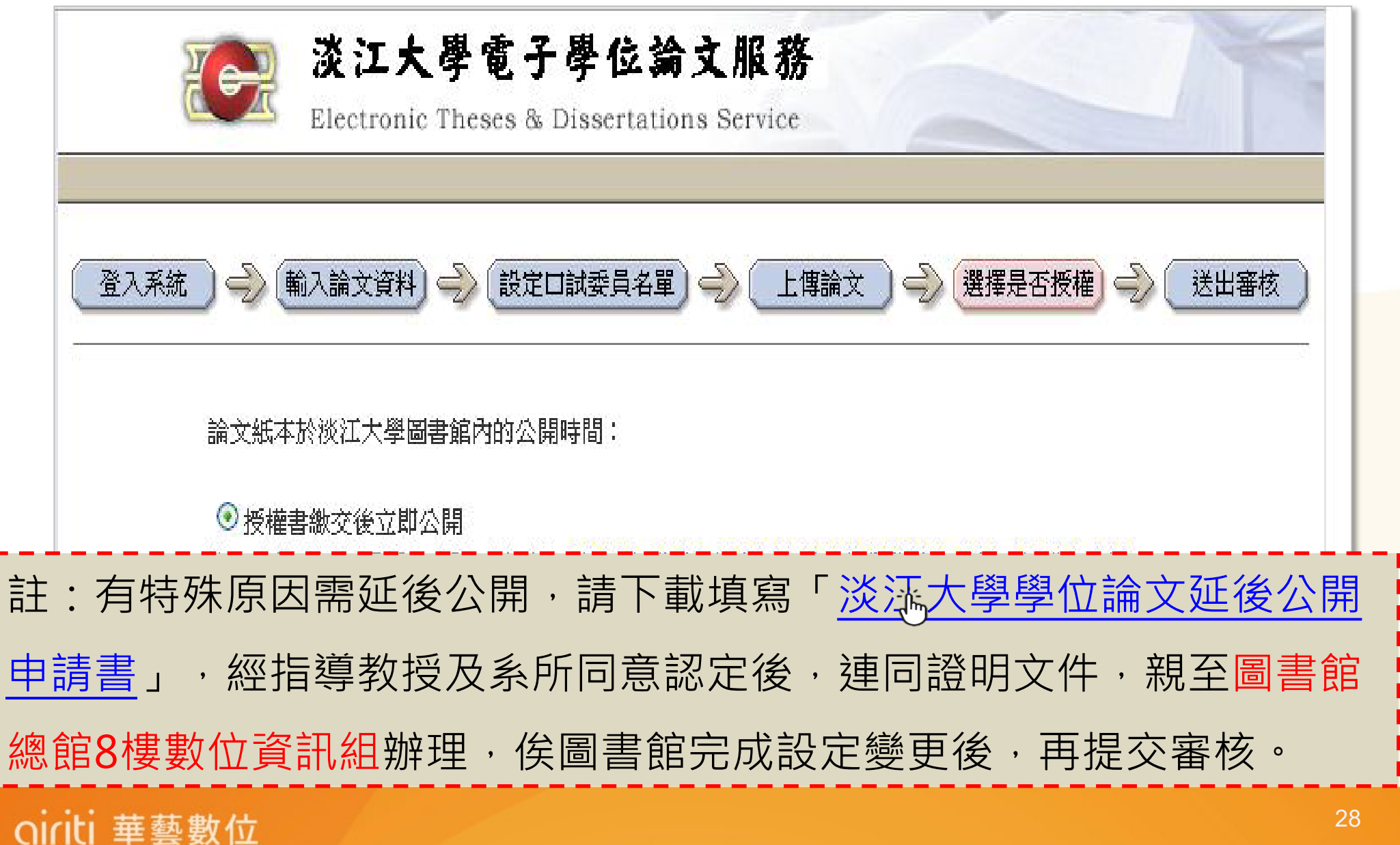

## 電子論文選擇授權方式 / 上網公開日期

登入系統 輸入論文資料 設定口試委員名單 上傳論文 選擇是否授權 送出審核 電子學位論文全文授權相關疑問,請參閱「淡江大學電子學位論文全文授權Q&A說明」。 同意授權本校及華藝數位所屬資料庫以電子形式透過單機、網際網路、無線網路或其他公開傳輸方 式,提供使用者進行檢索、瀏覽、下載、傳輸及列印。 ● 同意有償授權。享有權利金的回饋,權利金揭贈校務發展基金。 ○ 同意有償授權。享有權利金的回饋,權利金通知本人領取。 提醒您! 1.學生權利金聯絡資料倘有不全、錯誤或異動而未書面通知圖書館,導致權利金無法給付,於時間 招過一年後,自動將此筆款項揭贈給淡江大學校務發展基金。 2.收到E-Mail通知,但並未領取,於時間超過一年後,自動將此筆款項揭贈給淡江大學校務發展基 金。 論文全文電子檔上網公開時間: ○ 授權書繳交後立即公開 註: 有特殊原因需延後公開, 請下載填寫「淡江大學學位論文延後公開 
 ·經指導教授及系所同意認定後

 ·連同證明文件

 ·親至圖書館

 申請書」 總館8樓數位資訊組辦理,俟圖書館完成設定變更後,再提交審核。 トー步 29

## 有償授權・本人權利金領取

自動捐贈做校務基金的使用。

oiriti 華藝數位

| 登入系統 🕘 輸入論文資料 🍚 設定口試委員名單 🍚 上傳論文 🍚 選擇是否授權 🝚 送出審核                                                             |  |  |
|----------------------------------------------------------------------------------------------------|--|--|
| 請輸入您的聯絡資訊,以便與您聯絡權利金回饋事宜。 提醒您!若您的聯絡資料有變更,請與圖書館聯繫更新您的聯絡資料, 若權利金超過一年後無法給付,則自動將此筆款項捐贈給淡江大學校務發展基金。     常用E-Mail: |  |  |
| 下一步                                                                                                    |  |  |
| • E-mail請填寫常用之信箱,以利收取通知信函。                                                                                  |  |  |
| <ul> <li>若資料不全、錯誤或異動未變更者,及收到領取</li> <li>通知但未領取者,時間超過一年,則此筆款項將</li> </ul>                                    |  |  |

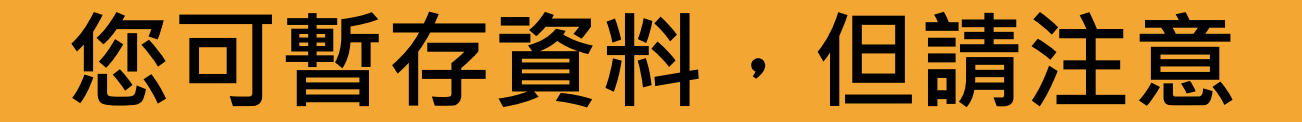

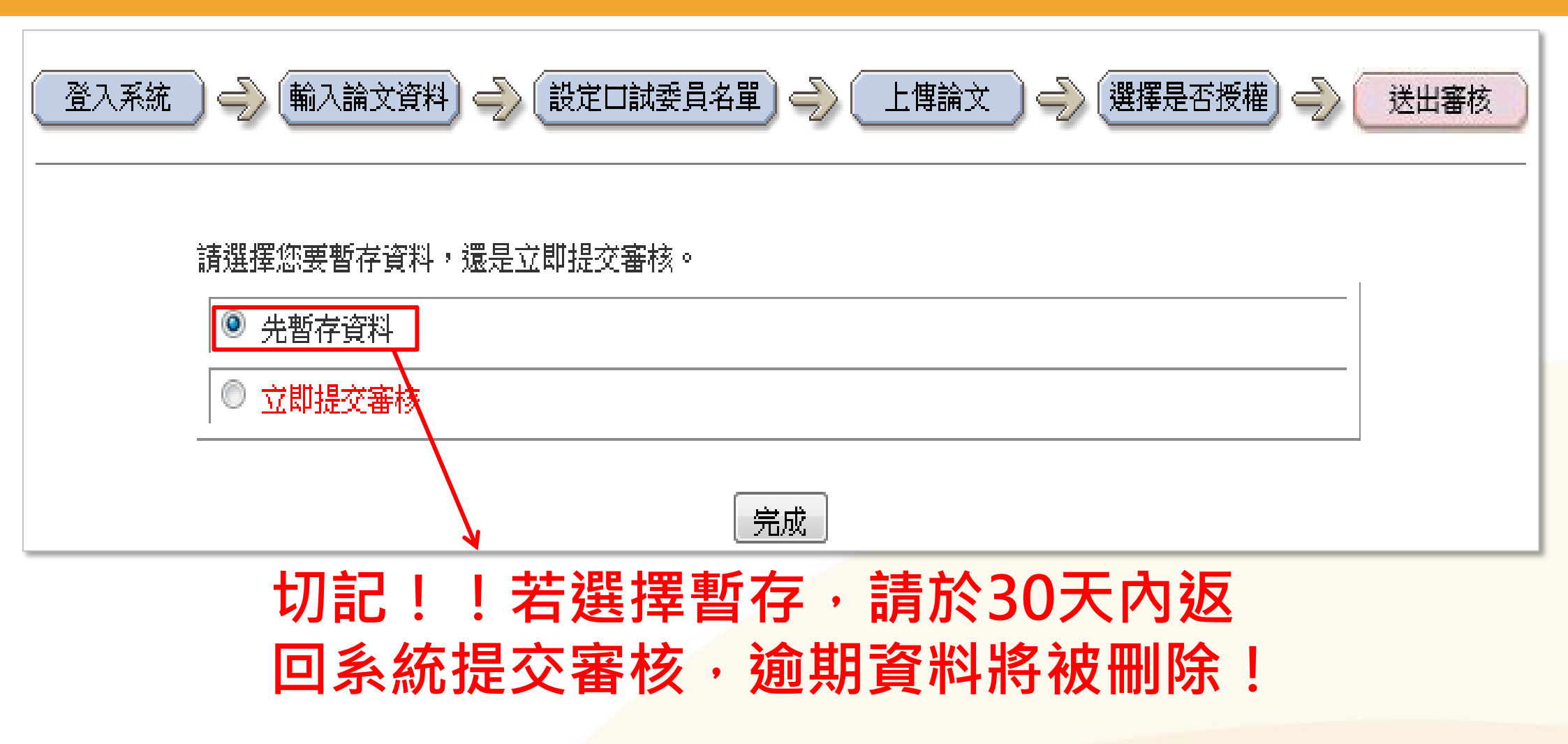

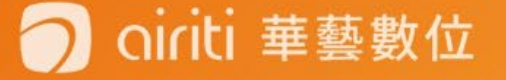

## 立即提交審核/最後資料確認/登出

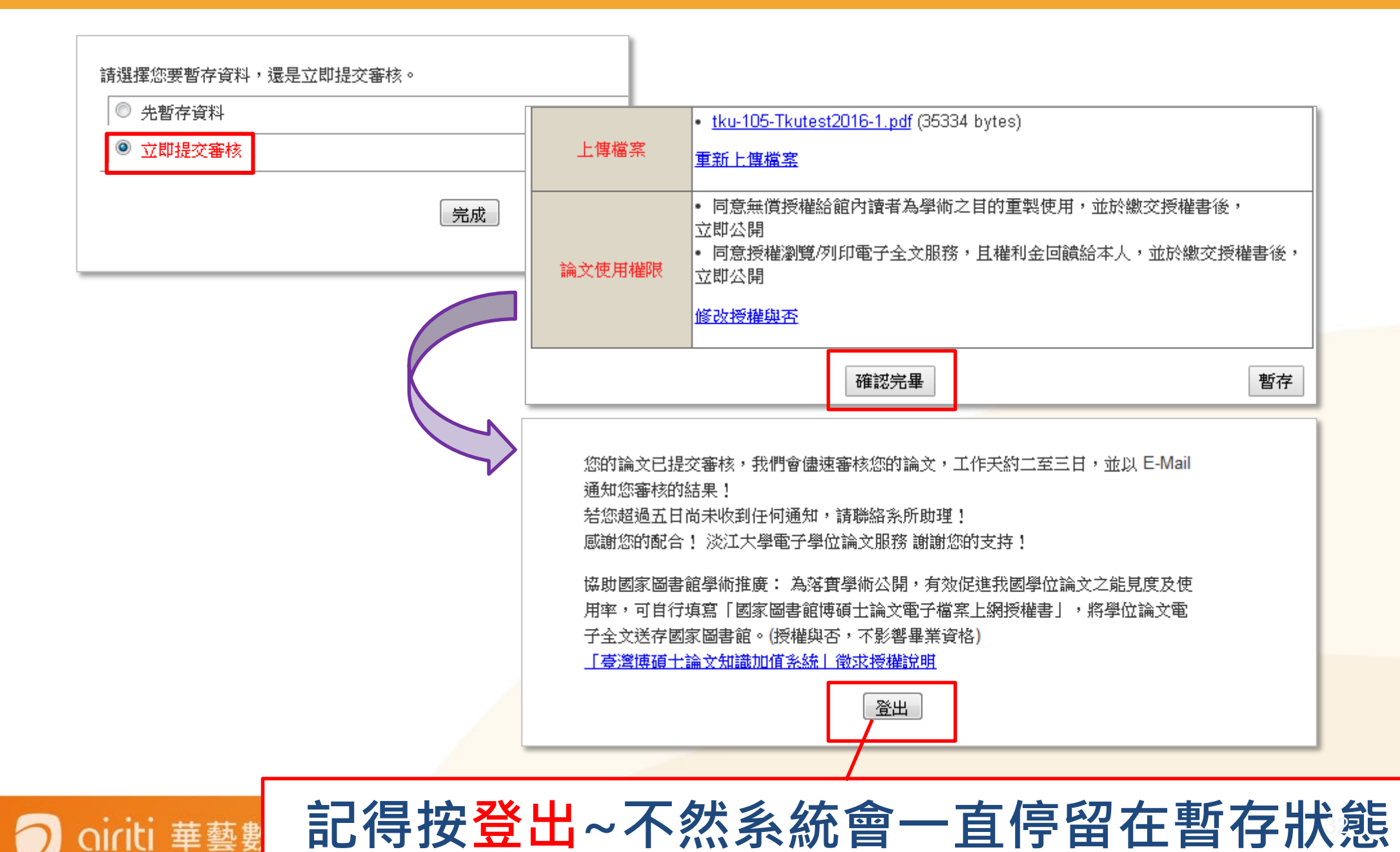

## 授權書列印並親筆簽名

授權書編號:tku-

#### 淡江大學學位論文授權書

本授權書所授權之論文為立書人在 淡江大學工學院 學系碩士班,106學年度第1學期取得碩士學位 之論文。

論文題目:

指導教授:

授權事項:

一、 立書人 同意 將上列論文全文資料之紙本,無償授權 淡江大學 圖書館之讀者,為學術、研 究之目的,於圖書館內重製部分或全部著作,每人以一份為限。

| Ξ` | 立書人 |
|----|-----|
|    | 作為曲 |

三、 立書/ 路、無 沭權利 前三條 創作之

人權益

論文紙本於》

論文全文上 有償授權條 立書人:

簽名:

oiriti 華藝數位

淡江大學電子學位論文服務 Electronic Theses & Dissertations Service

恭喜您!您的論文已審核通過!

您可點選列印授權書,確認您的授權書內容,並在授權書上簽上您的 大名,即可帶著您的授權書與論文紙本至圖書館辦理離校手續!謝謝您

的配合!

審核通過後,系統將會發出「審核通知信件」 (若5日無收到信,請洽系所助教)

您可再重新登入系統 · 確認論

「列印授權書」,進行補印。

文是否已審核通過 · 並點選

• 請將信件中的授權書列印並簽名

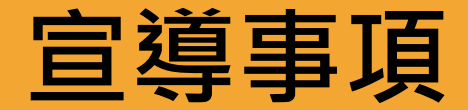

- 本校於國家圖書館「臺灣博碩士論文知識加值系統」 僅提供論文書目資料,未授權電子全文。
- 如有意願授權者,可自行填寫「國家圖書館博碩士論 文電子檔案上網授權書」
- 寄送國家圖書館或電洽02-23619132轉528。

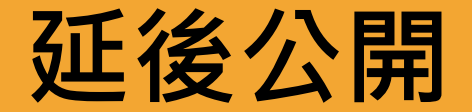

華藝數位

- 紙本論文及電子論文有特殊原因需延後公開者,請於提交 審核送出後,
- 自本館網頁下載填寫「學位論文延後公開申請書。
   館8樓數位資訊組辦理,
- 註:另申請國家圖書館延後公開,請於紙本論文正本中裝訂國家圖書館「<u>國家圖書館學位論文延後公開申請書</u>」正本一份。

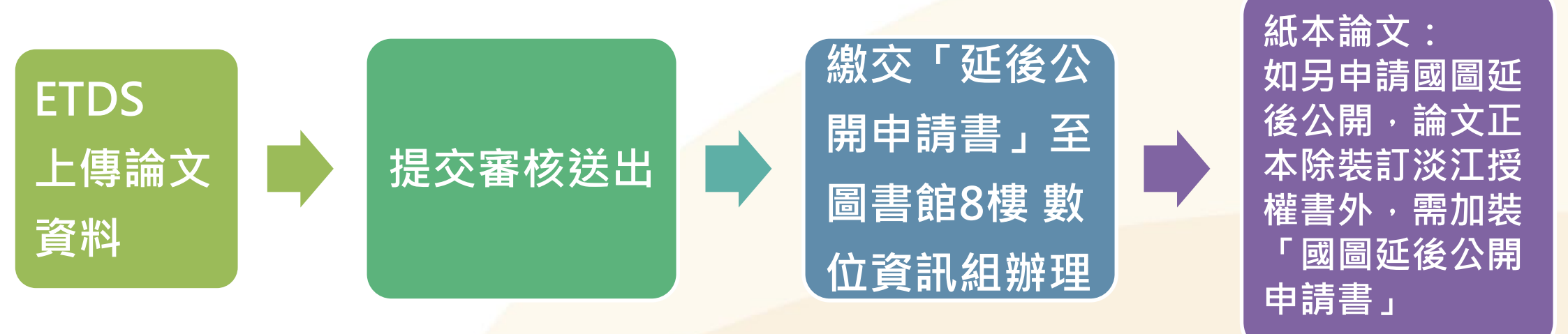

## 電子學位論文服務系統

## 電子學位論文服務系統→<sub>最新消息</sub>

1.審核時間、地點

## 2. 論文檢核表 (自行檢核論文內容)

3.「電子學位論文服務系統」說明會講義下載

## 4.國家圖書館相關表單

- 論文系統網站
- 圖書館學位論文繳交服務
- 教務處註冊組網站

註冊組→表單下載→成績相關→國家圖書館表單(延後公開/抽換)

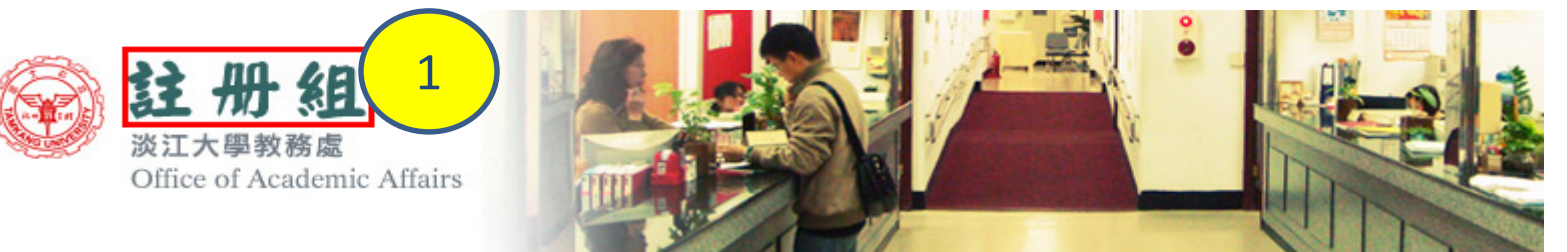

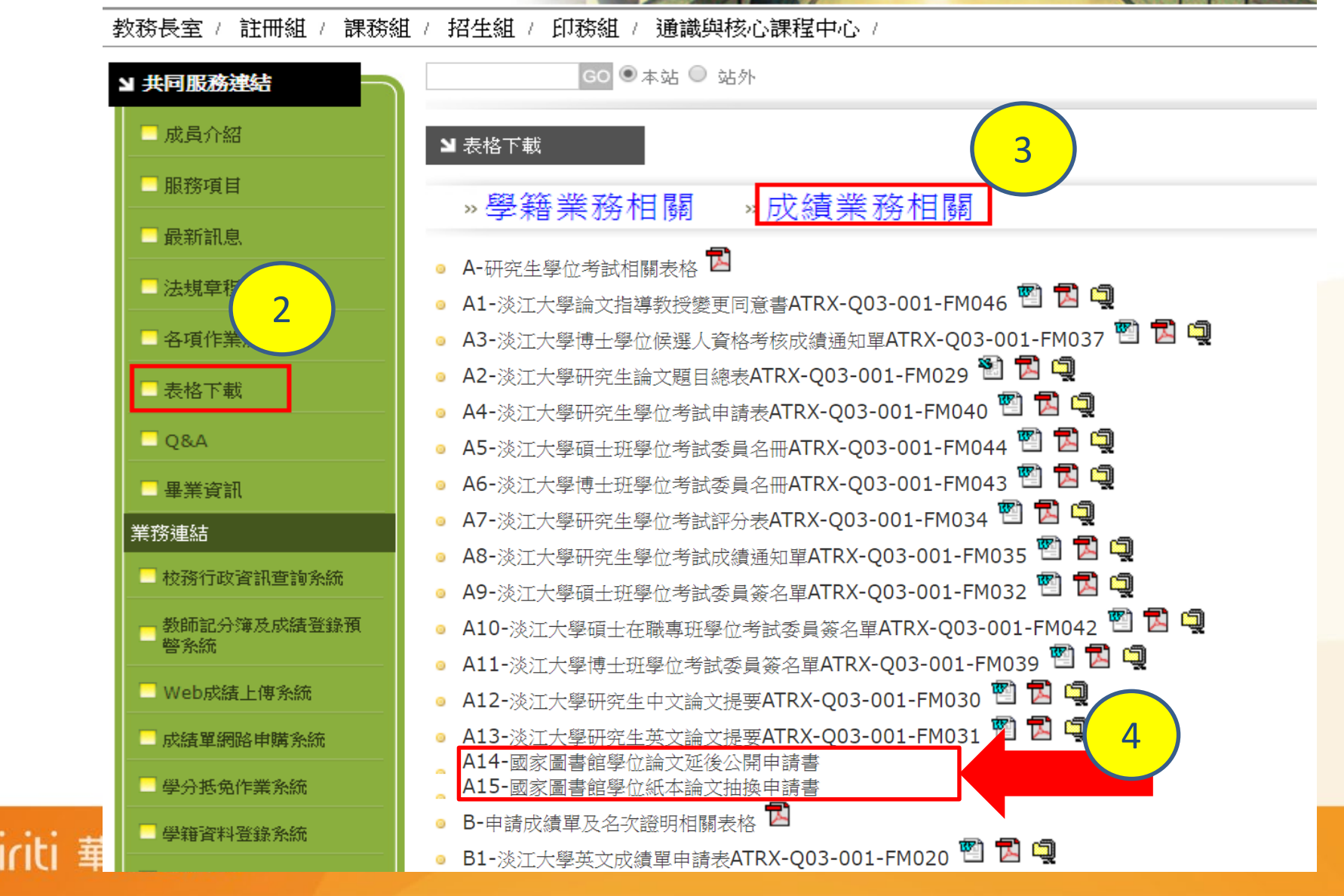

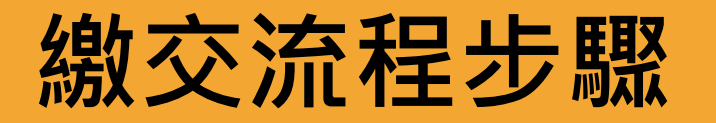

1.電子檔上傳ETDS 2.提交系所審核 (系所助理) 3. 收到授權書通知 4.列印授權書 5. 裝訂紙本論文(本數各系不同) 6. 圖書館審核(1正本、2影本) \*圖書館審核後僅收影本,正本論文會交還 7.教務處離校

\* 正本論文繳交註冊組

oiriti 華藝數位

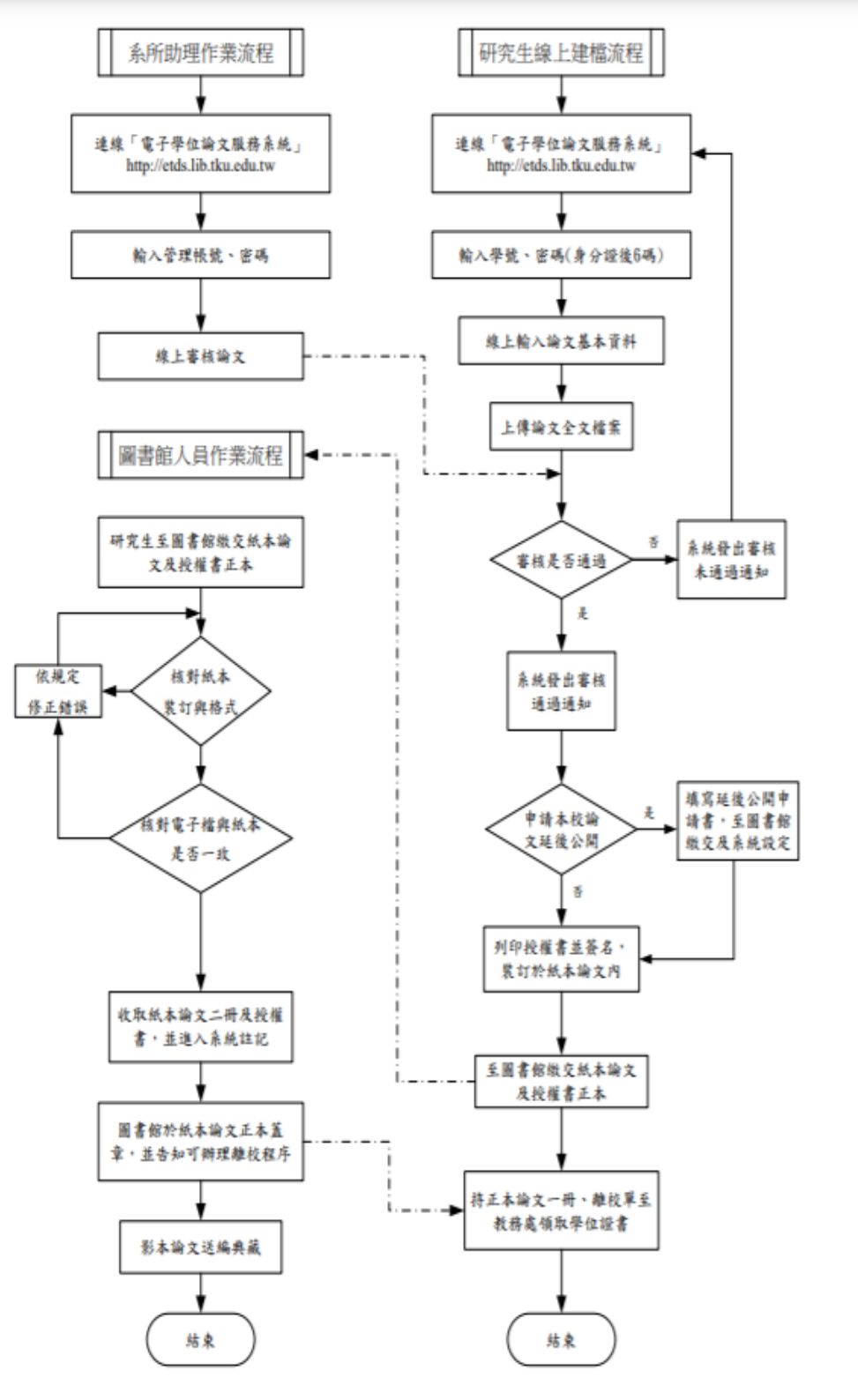

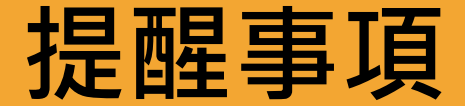

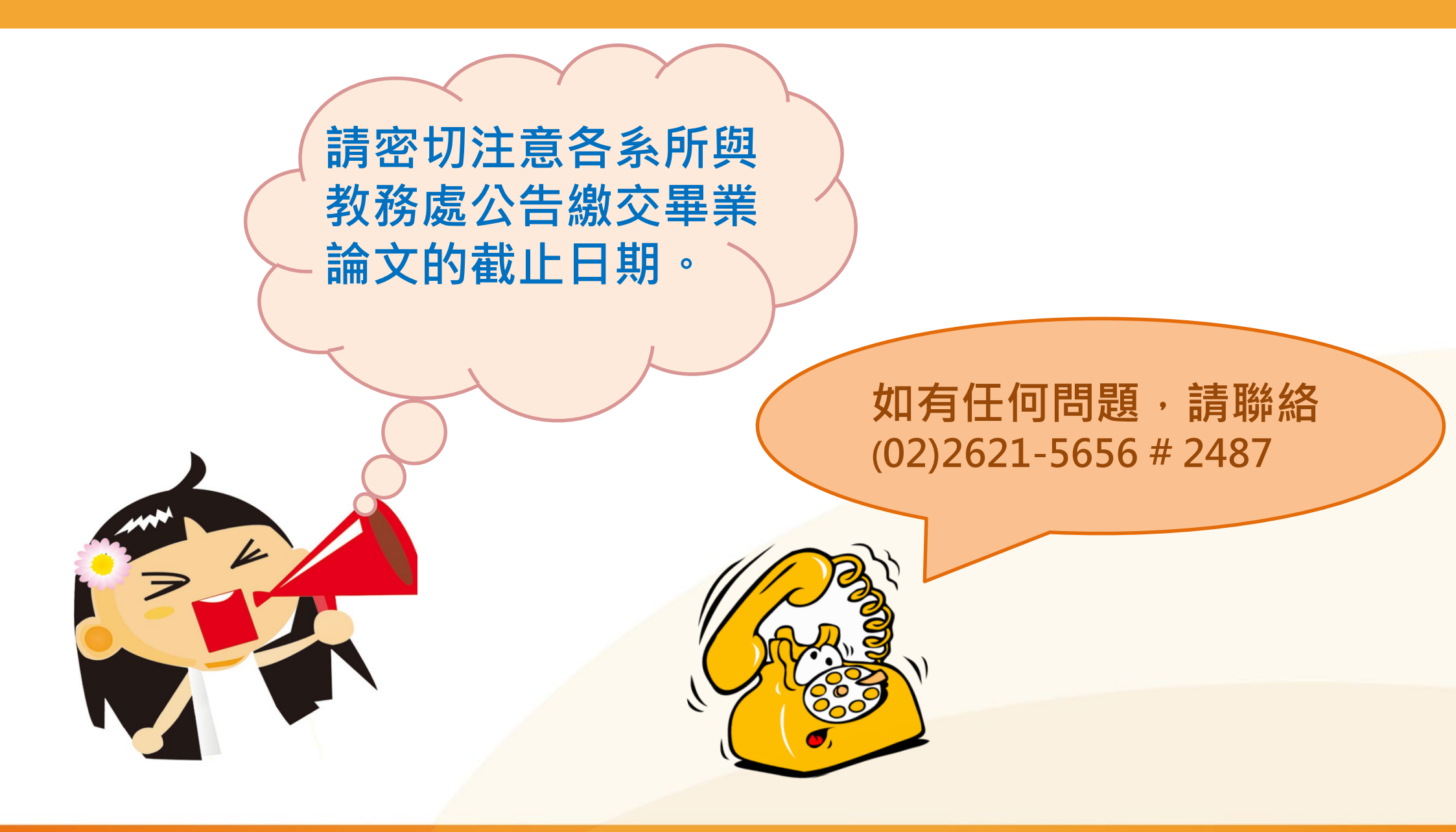

#### 🔵 oiriti 華藝數位

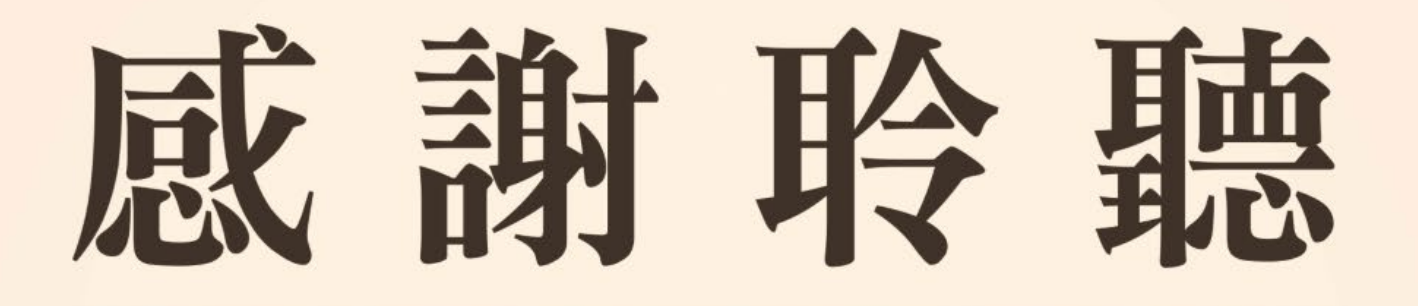

# 若有任何論文問題,歡迎洽詢圖書館數位資訊組 (02)2621-5656 # 2487 ▲ dss@mail.tku.edu.tw

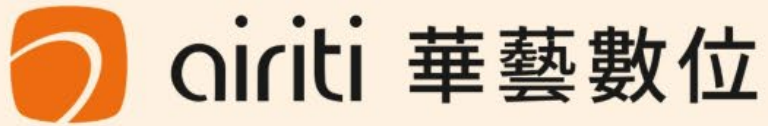